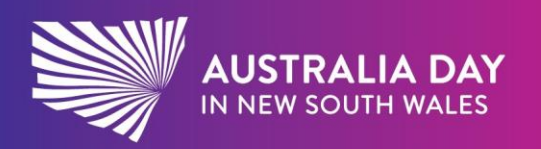

australiaday.com.au

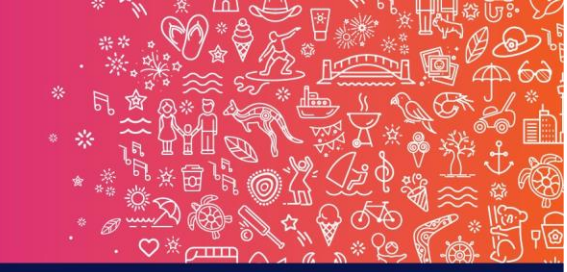

Reflect. Respect. Celebrate.

## Electronic certificate instructions

## **Entering text**

1. Open the certificate PDF then fill out any free text form fields with names and date.

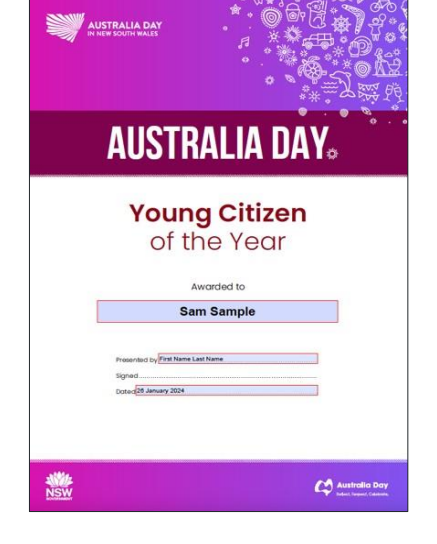

## Printing the certificate

1. To print the certificate, click File > Print (or CTRL P)

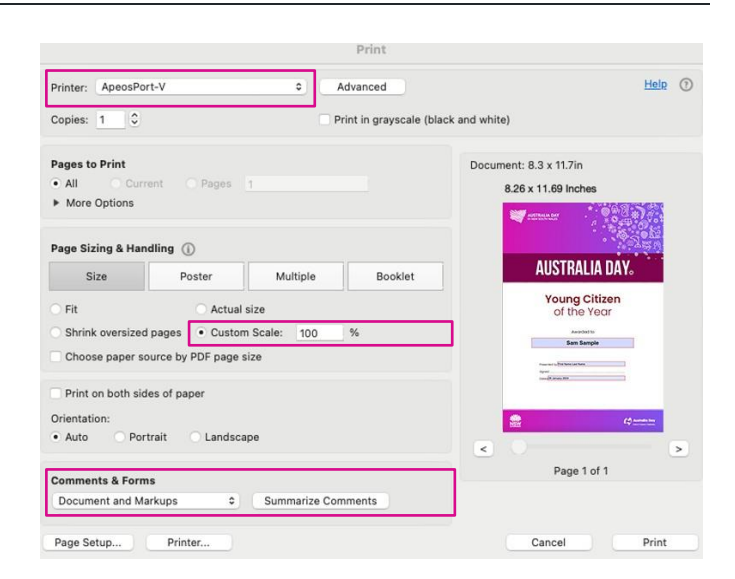

- 2. Choose a Printer from the menu at the top of the Print dialog box.
- 3. In the **Comments & Forms** menu of the Print dialog box, **choose Documents and Markups >** then click OK.
- 4. Make sure that you **print at 100% NOT Fit to page**. If this happens, the fields will not line up with the area on the blank certificates.

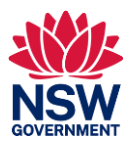